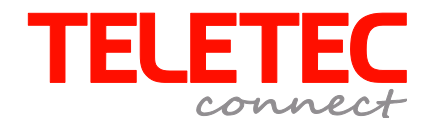

# Quick Guide PowerSeries NEO HS2016/2032/2064/2128

Hybrid tyverialarm med Power G trådløs teknologi

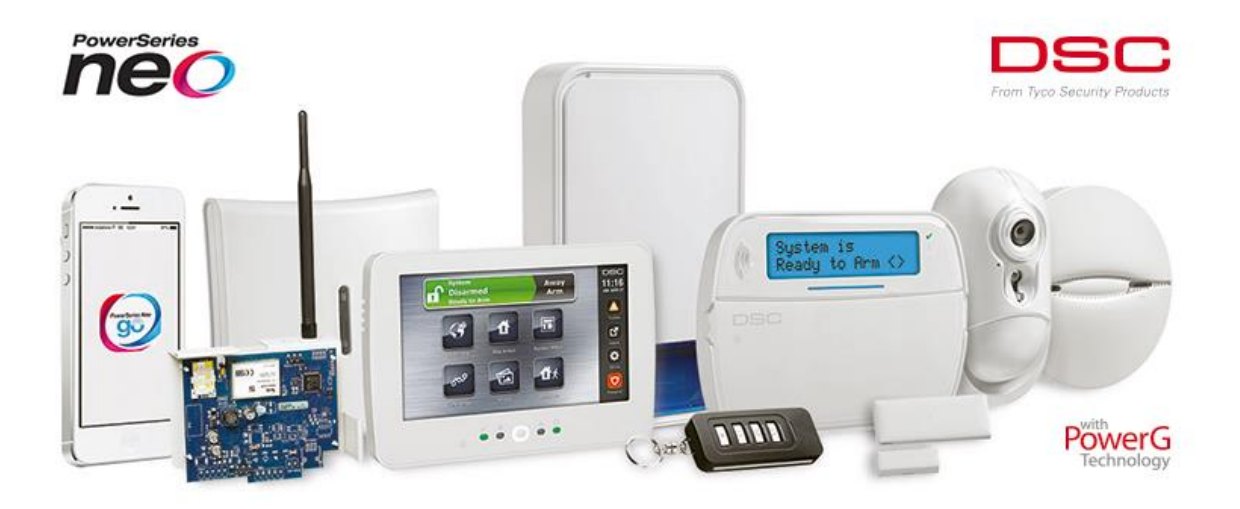

## Indholdsfortegnelse

| 1   | Installation og opstart                              |             |                                                    | 1   |
|-----|------------------------------------------------------|-------------|----------------------------------------------------|-----|
|     | 1.1 Installation af central                          |             |                                                    | 1   |
|     | 1.2 Opstart af Central med fortrådet betjeningspanel |             |                                                    | 1   |
|     | 1.3                                                  | Vælg spr    | og, stil dato og tid, og fjern fejltilstande       | 2   |
|     |                                                      | 1.3.1       | Vælg sprog til dansk                               | 2   |
|     |                                                      | 1.3.2       | Indstil tid og dato                                | 2   |
|     |                                                      | 1.3.3       | Deaktiver overvågning af den analoge PSTN-linje    | 3   |
|     | 1.4                                                  | Indlæsni    | ng af trådløse enheder                             | 4   |
| 1.5 | Æn                                                   | dring af ir | ndgangstid og udgangstid samt sirenetid:           | 5   |
|     | 1.6                                                  | Program     | mering af alarmsender                              | 6   |
|     |                                                      | 1.6.1       | Programmering af centralens alarmtransmissionsdata | 6   |
|     |                                                      | 1.6.2       | Programmering af IP-alarmsenderen                  | 7   |
|     |                                                      | 1.6.3       | Programmering af GSM 3G -alarmsenderen             | 8   |
|     |                                                      | 1.6.4       | Programmering af polling af alarmsenderen          | 9   |
|     | 1.7                                                  | SMS-fun     | ktioner                                            | 10  |
|     |                                                      | 1.7.1       | Klargøring af GSM 3G-senderen til SMS-funktioner   | 10  |
|     |                                                      | 1.7.2       | Programmering af telefonnumre for SMS modtagelse   |     |
|     |                                                      | 1.7.3       | Valg af SMS-funktionalitet                         | 10  |
|     | 1.8                                                  | Ændring     | af koder                                           | 12  |
|     |                                                      | 1.8.1       | Ændring af Servicekoden                            | 12  |
|     |                                                      | 1.8.2       | Ændring af system-masterkoden                      | 13  |
|     |                                                      | 1.8.3       | Oprettelse og ændring af brugerkoder eller brikker | 13  |
|     |                                                      | 1.8.4       | Ændring af brugerkode-attributter                  | 13  |
| 2   | Bes                                                  | krivelser . |                                                    | 14  |
|     | 2.1 Zonetyper                                        |             |                                                    | 14  |
|     | 2.2 Liste over [*]-kommandoer                        |             | 15                                                 |     |
|     | 2.3                                                  | Tegntab     | eller                                              | 166 |

## 1 Installation og opstart

Denne Quick Guide anviser en hurtig opstart og grundprogrammering af PowerSeries NEO centralen version 1.11 .

Quick Guiden beskriver ikke en komplet programmering, men følges nedenstående procedurer, har man bagefter et fungerende system.

For supplerende information henvises til den komplette manual.

Standardkoder ved opstart af centralen er:

Masterkode: 1234

Teknikerkode: 5555

#### 1.1 Installation af central

Følg nedenstående procedure ved installation af PowerSeries NEO centralen.

| Trin | Procedure                                                                                                    |
|------|----------------------------------------------------------------------------------------------------|
| 1.   | Monter centralen på et passende sted.                                                                                                    |
| 2.   | Monter evt. alarmsender og udvidelseskort i centralkassen                                                                                                    |
| 3.   | Monter evt. fortrådet udstyr (betjeningspaneler, PowerG transceiver, detektorer og sirener mv.)                                                                                                    |
| 4.   | Ved montering af alarmsender med antenne (type TL<br>20803G eller 3G 2080) skal du fjerne blanketten i øverste<br>højre af centralkassen for at kunne montere antennen<br>korrekt. Bemærk at det medfølgende forbindelsesstik<br>imellem central og sender skal monteres korrekt (rød til<br>højre) Brug PC Link 2 på centralen til dette. |
| 5.   | Hvis du bruger SIM kort skal du huske at "fjerne" PIN<br>kode beskyttelsen fra dette inden du monterer dette i<br>alarmsenderen.                                                                                                    |
| 6.   | Tilslut 230V. samt backup batteri til centralen                                                                                                    |
| 7.   | Du er nu klar til at programmere centralen                                                                                                    |
|      |                                                                                                    |

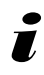

Før der fortsættes, er det en god idé, at verificere, at begge de grønne LED på alarmsenderen lyser fast. Dette betyder nemlig, at der er gode signalforhold. Er den ene (eller begge) de grønne LED slukket, bør man finde en alternativ placering til centralen.

#### 1.2 Opstart af central med fortrådet betjeningspanel:

Når centralen første gang startes op, skal betjeningspanelet tilføjes centralen med følgende procedure:

| Trin | Procedure                                                                                                    | Displayet viser:                  |
|------|----------------------------------------------------------------------------------------------------|-----------------------------------|
| 1    | Efter spænding påføres centralen, går der ca. 30<br>sekunder, og displayet viser:                                                                                                    | Press Any Key<br>to Enroll        |
| 2    | Tryk nu en tilfældig tast på panelet, og displayet viser:                                                                                                    | Secure System <><br>Before Arming |
| 3    | Betjeningspanelet er nu indlæst i centralen – fortsæt til<br>afsnit 1.3 (næste side) for at ændre sprog til dansk, stille<br>tid og dato samt fjerne systemfejl. Displayet viser åbne<br>zoner og systemfejl: | Scroll To View<><br>Open Zones    |

### 1.3 Vælg sprog, stil dato og tid, og fjern fejltilstande

PowerSeries NEO-centralen er nu klar til programmering. Den grundlæggende opsætning foretages, som beskrevet herunder:

#### 1.3.1 Vælg sprog til dansk

Følg nedenstående procedure for at vælge dansk sprog i betjeningspanelet:

| Trin | Procedure                                                                                                    | Displayet viser:                  |
|------|----------------------------------------------------------------------------------------------------|-----------------------------------|
| 1    | Tast [*][8][Teknikerkode]                                                                                                    | Select (000) <><br>Program Labels |
| 2    | Tast [*]                                                                                                    | Select (000) <><br>Language       |
| 3    | Tast [*]                                                                                                    | Language (01) <><br>English       |
| 4    | Bladr med pil til højre, indtil display viser                                                                                   | Sprog (13) <><br>Danish           |
| 5    | Bekræft valg af sprog med [*] og afslut med [#][#]<br>(Display vil rulle mellem alle åbne zoner indtil andet valg<br>foretages) | Sikre system <><br>Før Aktivering |

Bemærk, at PowerSeries NEO centralen starter op med to fejltilstande, som indikeres ved lys i betjeningspanelets gule LED (trekanten). Fejlene er: Tidstab, TLM (telefonlinieovervågning). Disse rettes/fjernes i det følgende:

#### 1.3.2 Indstil tid og dato

Følg nedenstående procedure for at indstille tid og dato:

| Trin | Procedure                                        | Displayet viser:                   |
|------|--------------------------------------------------|------------------------------------|
| 1    | Tast [*][2]                                      | Tryk (*) ell <><br>Service nødv. * |
| 2    | Tast [*]                                         | Service nødv <><br>Tab af Tid (*)  |
| 3    | Tast [*]                                         | Tast din kode                      |
| 4    | Indtast Masterkode                               | TT:MM MM/DD/ÅR<br>00:05 01/01/14   |
| 5    | Tast korrekt tid og dato, bemærk måned før dag ! | Sikre System <><br>Før Aktivering  |
| 6    | Tast [*][8][Teknikerkode]                        | Vælg (000) <><br>Programlabels     |
| 7    | Tast [861]                                       | Vælg (000) <><br>Tastat.Omr.Maske  |
| 8    | Bladr med pil til højre til Display viser        | Vælg (022) <><br>Tastatur Option2  |

| 9  | Tast [*]                | Skiftevis (1) <>Lokalt Ur             |
|----|-------------------------|---------------------------------------|
| 10 | Bladr med pil til højre | Skiftevis (2) <>           Ur 24 Tm   |
| 11 | Tast [*]                | Skiftevis (2) <>           Ur 24 Tm J |
| 12 | Tast [#][#][#]          | Sikre system <><br>Før Aktivering     |

#### 1.3.3 Deaktiver overvågning af den analoge PSTN-linje

Når PowerSeries NEO centralen startes op, overvåger den som standard den analoge telefonlinje på hovedkortet. Er centralen tilsluttet en analog telefonlinje på TIP og RING terminalerne, vil man ikke have en TLM-fejl. Er PowerSeries NEO centralen imidlertid ikke tilsluttet en analog PSTN-linje, fjernes TLM-fejlen ved at udprogrammere telefonlinje overvågningen. Dette gøres som følger:

| Trin | Procedure                             | Displayet viser:        |
|------|---------------------------------------|-------------------------|
| 1    | Tast [*][8][Teknikerkode]             | Vælg (000) <>           |
|      |                                       | Programlabels           |
| 2    | Tast [015]                            | Skiftevis(1) <>         |
|      |                                       | [F]Tast aktiv. <u>J</u> |
| 3    | Bladr med pil højre til display viser | Skiftevis(7) <>         |
|      |                                       | TLM aktiv. <u>J</u>     |
| 4    | Tast [*]                              | Skiftevis(7) <>         |
|      |                                       | TLM aktiv. <u>N</u>     |
| 5    | Tast [#] [#]                          | Sikre system <>         |
|      |                                       | Før Aktivering          |

## 1.4 Indlæsning af trådløse enheder

For at indlæse de trådløse enheder – det vil sige: PIR-detektorer, magnet-kontakter, røgmeldere, sirener og fjernbetjeninger mv. – følges nedenstående procedure:

| Trin | Procedure                                                                                                    | Displayet viser:                     |
|------|----------------------------------------------------------------------------------------------------|--------------------------------------|
| 1    | Tast [*][8][Teknikerkode] for at sætte centralen i service.                                                                                                    | Vælg (000) <><br>Programlabels       |
| 2    | Tast [804] for at komme til indlæsning af trådløse enheder                                                                                                    | Vælg (000) <><br>Tilvælg enhed       |
| 3    | Tast [*]                                                                                                    | Tilvælg Nu eller<br>Entr ID:000-0000 |
| 4    | Tryk (og hold nede i ca. 3 sek.) på "enroll" knappen på<br>den enhed du ønsker at indlæse indtil diode/dioder på<br>enheden lyser, nu sendes ID nummeret til centralen som<br>bekræfter med 3 korte bip og displayet viser                                                                                  | Bekræft ID:<br>120-7861              |
| 5    | Tast [*]                                                                                                    | Indtast Zone #                       |
| 6    | Nu vælges zonenummeret (Centralen forslår selv zone 007<br>eller zone 009 da de første 6-8 zoner er/kan fortrådes på<br>centralprintet)                                                                                                    | Indtast Zone #                       |
| 7    | Tast [*] for at bekræfte zonenummeret eller indtast nyt zonenummer hvis dette ønskes.                                                                                                    | Zone 9 (000) <><br>Zone ej i brug    |
| 8    | Bladr med pil til ønsket zonetype og bekræft med [*]<br>Eksempelvis forbikobler zonetype 001:<br>Eksempler på hyppigt anvendte zonetyper er:<br>01- Forbikobler 1<br>03- Normal/Direkte<br>04- Adgangsvej<br>05- Adgangsvej (udkoblet ved deltilkobling)<br>09- Normal/Direkte (udkoblet ved deltilkobling) | Zone 9 (001) <><br>Forsinkelse 1     |
| 9    | Vælg område tilhørsforhold (Standard er område 1)<br>Hvis dette er som ønsket, trykkes der på [#]                                                                                                    | Skiftevis (1) <>Område 1J            |
| 10   | Indtast zonetekst ved brug af numerisk tastatur.<br>(Tryk evt. [*] [*] for adgang til ordbibliotek, og bladr med<br>[>] til ønsket ord, og tryk [*][#] for at komme til ny<br>indlæsning, eller [#] [#] [#] for at afslutte og gå til<br>brugerflade)                                                       | Zone 9                               |
| 11   | Gentag punkterne 3 til 10 for indlæsning af alle trådløse<br>enheder.                                                                                                    |                                      |

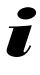

Hvis man ønsker at kunne tilkoble tyverialarmen med åben forbikoblerzone (dør) skal zone atributter for korrekt zone ændres ved: [\*][8][Teknikerkode][002][Zonenr.][5][\*][#][#][#]

Alle trådløse DSC-enheder er forsynet med et ID-nummer. Dette er unik identifikation af den trådløse enhed.

## 1.5 Ændring af sirenetid samt indgangstid og udgangstid:

Systemtiderne ændres som beskrevet i proceduren herunder:

| Trin | Procedure                                                                                                    | Displayet viser:                           |
|------|----------------------------------------------------------------------------------------------------|--------------------------------------------|
| 1    | Tast [*][8][Teknikerkode] for at sætte centralen i service.                                                                           | Vælg (000) <><br>Programlabels             |
| 2    | Tast [005] for at gå i menu 005 og ændre systemtiderne.                                                                               | Vælg (000) <><br>System Område             |
| 3    | Tast [*]                                                                                                    | Klokke Afbrd.<br>001-255 <u>0</u> 04 min   |
| 4    | Indtast nu den ønskede sirenetid i minutter (003)                                                                                     | Klokke forsink.<br>000-255 <u>0</u> 00 min |
| 5    | Tast [#]                                                                                                    | Vælg (000) <><br>System Område             |
| 6    | Bladr med pil til højre indtil displayet viser                                                                                        | Vælg (001) <><br>Område 1                  |
| 7    | Tast [*]                                                                                                    | Indg. forsink 1<br>000-255 <u>0</u> 30 sek |
| 8    | Indtast ønsket indgangstid i sekunder: Displayet viser:<br>(Indg. forsink 2 kan springes over ved at bladre 3 gange<br>pil til højre) | Indg. forsink 2<br>000-255 <u>0</u> 45 sek |
| 9    | Indtast nu den ønskede udgangstid i sekunder                                                                                          | Udg. forsink<br>000-255 <u>1</u> 20 sek    |
| 10   | Tast [#] [#] [#] for at vende tilbage til hovedmenuen.                                                                                | Systemet er<br>Klar til Akt.               |

## 1.6 Programmering af alarmsender

I dette afsnit beskrives programmeringen af central og IP samt GSM 3G alarmsenderen for alarmoverførsel til kontrolcentral (KC).

Bemærk: Der findes 3 typer alarmsender til NEO systemet, hvis din sender er en TL2803G (Dual path) skal både trin 1.6.2 samt 1.6.3 følges.

#### 1.6.1 Programmering af centralens alarmtransmissionsdata

I denne procedure beskrives opsætningen af PowerSeries NEO-centralens alarmtransmissionsdata.

| Trin | Procedure                                                   | Displayet viser:                                      |
|------|-------------------------------------------------------------|-------------------------------------------------------|
| 1    | Tast [*][8][Teknikerkode] for at sætte centralen i service. | Vælg (000) <><br>Programlabels                        |
| 2    | Tast [300] for at angive opkaldsfunktionen                  | Vælg (001) <><br>Modtager 1                           |
| 3    | Tast [*]                                                    | Vælg (01) <><br>Telefonlinje                          |
| 4    | Bladr med pil til højre til display viser                   | Vælg (02) <><br>Alt komm Auto                         |
| 5    | Tast [*] for at bekræfte dit valg. Display viser            | Vælg (001) <><br>Modtager 1                           |
| 6    | Tast [#] Display viser                                      | Vælg (300) <><br>Panel Comm Sti                       |
| 7    | Tast [310] Display viser                                    | Vælg (000) <><br>System Konto#                        |
| 8    | Tast [*] Display viser                                      | System Konto#<br>Kode: <u>F</u> FFF                   |
| 9    | Indtast Konto/ID nummer til kontrolcentral                  | Vælg (000) <><br>System Konto#                        |
| 10   | Bladr med pil til højre indtil display viser                | Vælg (000) <><br>Omr.1 Konto#                         |
| 11   | Tast [*]                                                    | Omr. 1 Konto#<br>Kode: <u>F</u> FFF                   |
| 12   | Indtast Konto/ID nummer til kontrolcentral                  | Vælg (000) <><br>Omr.1 Konto#                         |
| 13   | Tast [#] Display viser                                      | Vælg (310) <><br>Kontokoder                           |
| 14   | Tast [382]                                                  |                                                       |
| 15   | Bladr med pil til højre indtil display viser                | Kom Opt3 (5)         <>           Alt. Komm. <u>N</u> |

| 16 | Tast [*]                                               | Kom Opt3 (5)         <>           Alt. Komm.         J |
|----|--------------------------------------------------------|--------------------------------------------------------|
| 17 | Tast [#] [#] [#] for at vende tilbage til hovedmenuen. | Systemet er<br>Klar til Akt.                           |

#### 1.6.2 Programmering af IP –alarmsenderen

I denne procedure beskrives opsætningen af IP alarmsenderen.

| Trin | Procedure                                                                                                    | Displayet viser:                           |
|------|----------------------------------------------------------------------------------------------------|--------------------------------------------|
| 1    | Tast [*][8][Teknikerkode] for at sætte centralen i service.                                                                                                    | Vælg (000) <><br>Programlabels             |
| 2    | Tast [851] for at komme til GSM/GPRS-alarmsenderens programmeringsmenu                                                                                                    | Tast Kommando:                             |
| 3    | Tast [021]                                                                                                    | Tast Hex Data<br>FFFFFF                    |
| 4    | Indtast det ID-nummer, som skal anvendes overfor KC<br>ID-nummeret er på 4 eller 6 cifre. Er ID-nummeret 4-<br>cifret, lægges det ind på de første 4 pladser og [>]<br>anvendes til at bladre forbi de sidste 2 cifre.<br>Betjeningspanelet hopper automatisk tilbage til hoved-<br>servicemenuen | Tast Kommando:                             |
| 5    | Tast [101]                                                                                                    | Tast Hex Data                              |
| 6    | Indtast det ID-nummer, som skal anvendes overfor KC<br>ID-nummeret indtastes som et 10-cifret tal med<br>foranstillede 0'er og det vises to cifre ad gangen.<br>Eksempelvis indtastes ID-nummeret 6789 som 00 00 00<br>67 89<br>Betieningsnapelet bopper automatisk tilbage til boved-            | Tast Kommando:                             |
|      | servicemenuen                                                                                                    |                                            |
| 7    | Tast [103] og indtast kontrolcentralens IP-adresse.<br>IP-adressen indtastes i fire segmenter á 3 cifre                                                                                                    | Tast Data<br>000                           |
| 8    | Når alle 12 cifre i IP-adressen er indtastet, hopper<br>betjeningspanelet automatisk tilbage til hoved-<br>servicemenuen                                                                                                    | Tast Kommando:                             |
| 9    | Reset IP -alarmsenderen ved at taste [999]                                                                                                    | Tast Hex Data<br>99<br>Tast Hex Data<br>55 |
| 10   | Tast [55]. Senderen genstarter nu med de programme-<br>rede værdier                                                                                                    | Tast Kommando:                             |

| Trin | Procedure                                    | Displayet viser:             |
|------|----------------------------------------------|------------------------------|
| 11   | Tast [#][#] for at afslutte programmeringen. | Systemet er<br>Klar til Akt. |

#### 1.6.3 Programmering af GSM 3G -alarmsenderen

I denne procedure beskrives opsætningen af GSM 3G alarmsenderen.

| Trin | Procedure Displayet viser:                                                                                                    |                                      |
|------|----------------------------------------------------------------------------------------------------|--------------------------------------|
| 1    | Tast [*][8][Teknikerkode] for at sætte centralen i service.                                                                                                    | Vælg (000) <><br>Programlabels       |
| 2    | Tast [851] for at komme til GSM/GPRS-alarmsenderens programmeringsmenu                                                                                                    | Tast Kommando:                       |
| 3    | Tast [021]                                                                                                    | Tast Hex Data<br>FFFFFF              |
| 4    | Indtast det ID-nummer, som skal anvendes overfor KC<br>ID-nummeret er på 4 eller 6 cifre. Er ID-nummeret 4-<br>cifret, lægges det ind på de første 4 pladser og [>]<br>anvendes til at bladre forbi de sidste 2 cifre.<br>Betjeningspanelet hopper automatisk tilbage til hoved-                        | Tast Kommando:                       |
| 5    | Tast [201]                                                                                                    | Tast Hex Data                        |
| 6    | Indtast det ID-nummer, som skal anvendes overfor KC<br>ID-nummeret indtastes som et 10-cifret tal med<br>foranstillede 0'er og det vises to cifre ad gangen.<br>Eksempelvis indtastes ID-nummeret 6789 som 00 00 00<br>67 89<br>Betjeningspanelet hopper automatisk tilbage til hoved-<br>servicemenuen | Tast Kommando:                       |
| 7    | Tast [203] og indtast kontrolcentralens IP-adresse.<br>IP-adressen indtastes i fire segmenter á 3 cifre                                                                                                    | Tast Data<br>000                     |
| 8    | Når alle 12 cifre i IP-adressen er indtastet, hopper<br>betjeningspanelet automatisk tilbage til hoved-<br>servicemenuen                                                                                                    | Tast Kommando:                       |
| 9    | Tast [205] og indtast teleudbyderens APN (Access Point<br>Name)<br>For TDC er APN'et "Internet" – dette tastes ved at taste:<br>[333][55][77][22][666][55][22][77]                                                                                                    | Tast Data:<br>Tast Data:<br>INTERNET |
| 10   | Når APN'et er korrekt indtastet, afsluttes ved at taste [#]                                                                                                    | Tast Kommando:                       |
| 11   | Tast [221] og gentag indtastningen af teleudbyderens APN<br>(Access Point Name)<br>For TDC er APN'et "Internet" – dette tastes ved at taste:<br>[333][55][77][22][666][55][22][77]                                                                                                    | Tast Data:<br>Tast Data:<br>INTERNET |

| Trin | Procedure                                                           | Displayet viser:             |
|------|---------------------------------------------------------------------|------------------------------|
| 12   | Når APN'et er korrekt indtastet, afsluttes ved at taste [#]         | Tast Kommando:               |
| 13   | Reset GSM/GPRS-alarmsenderen ved at taste [999]                     | Tast Hex Data<br>99          |
|      |                                                                     | Tast Hex Data<br>55          |
| 14   | Tast [55]. Senderen genstarter nu med de programme-<br>rede værdier | Tast Kommando:               |
| 15   | Tast [#][#] for at afslutte programmeringen.                        | Systemet er<br>Klar til Akt. |

#### 1.6.4 Programmering af polling af alarmsenderen

I denne procedure beskrives opsætningen af polling-funktionen for GSM/GPRS alarmsenderen.

| Trin | n Procedure Displayet viser:                                                                                                    |                                |
|------|----------------------------------------------------------------------------------------------------|--------------------------------|
| 1    | Tast [*][8][Teknikerkode] for at sætte centralen i service                                                                                                    | Vælg (000) <><br>Programlabels |
| 2    | Tast [851] for at komme til GSM/GPRS-alarmsenderens programmeringsmenu                                                                                                  | Tast Kommando:                 |
| 3    | Tast [004] for programmere poll-intervallet                                                                                                    | Tast Hex Data<br>0087          |
| 4    | Hvis alarmerne skal overføres til <b>Den Jyske Kontrol-</b><br><b>central</b> , skal der tastes [0384] for at angive poll-<br>intervallet til 900 sekunder (384 i Hex). | Tast Kommando:                 |
|      | Hvis alarmerne skal overføres til <b>Dan Kontrol</b> , skal der tastes [1*3*20] for at angive poll-intervallet til 7200 sekunder (1C20 i Hex).                          |                                |
|      | Betjeningspanelet springer herefter selv tilbage til<br>GSM/GPRS-alarmsenderens programmeringsmenu                                                                      |                                |
| 5    | Tast [005]                                                                                                    | Vælg alternativ<br>6           |
| 6    | Tast [2] for at aktivere overvågningen af GSM/GPRS-<br>alarmsenderen.                                                                                                   | Vælg alternativ<br>-26         |
| 7    | Tast [#] for at vende tilbage til hoved-servicemenuen                                                                                                    | Tast Kommando:                 |

Centralen er nu fuldt programmeret og klar til brug. Du kan nu vælge at programmere zonetekster, PGM zoner/udgange og brugerkoder – samt at sætte GSM 3Galarmsenderen op til at benytte slutbruger SMS-funktionerne (se afsnit 1.7 herunder).

Før installationen forlades, skal master- og servicekoderne ændres.

#### 1.7 SMS-funktioner

#### 1.7.1 Klargøring af GSM 3G-senderen til SMS-funktioner

| Trin | Procedure                                                                                                    | Displayet viser:                   |
|------|----------------------------------------------------------------------------------------------------|------------------------------------|
| 1    | Tast [*][Teknikerkode][851] for at komme til GSM/GPRS-<br>alarmsenderens programmeringsmenu                                           | Tast Kommando:                     |
| 2    | Tast [009] for at gå i menu 009 for at vælge sprog                                                                                    | Tast Data<br>01                    |
| 3    | Tast [13] for at vælge dansk<br>Betjeningspanelet hopper herefter automatisk tilbage til<br>GSM/GPRS-alarmsenderens hoved-servicemenu | Tast Kommando:                     |
| 4    | Reset GSM/GPRS-alarmsenderen ved at taste [999]                                                                                       | Tast Hex Data<br>99                |
| 5    | Tast [11] for at gennemføre en sprog-reset af alarmsenderen.                                                                          | Tast Kommando:                     |
| 6    | Tast [#][#] for at afslutte programmeringen.                                                                                          | Systemet er klar<br>for tilkobling |

#### 1.7.2 Programmering af telefonnumre for SMS modtagelse

I denne procedure beskrives opsætningen af PowerSeries NEO-centralens GSM 3Galarmsender for SMS-funktionalitet.

| Trin | Procedure                                                                                                | Displayet viser:                    |
|------|----------------------------------------------------------------------------------------------------|-------------------------------------|
| 1    | Tast [*][6][Masterkode] For at gå til Mastermenu                                                         | Tryk (*) ell <><br>Log              |
| 2    | Bladr med pil til højre, og tryk [*] når display viser:                                                  | Tryk (*) ell <><br>SMS Program.     |
| 3    | Vælg med [*] Telefon #1 når display viser:                                                               | Tryk (*) ell <><br>Telefon # 1      |
| 4    | Tast telefon nummer som skal modtage SMS fra alarm,<br>afslut med [#]                                    | 70233050FFFFFFFF<br>FFFFFFFFFFFFFFF |
| 5    | Bladr med pil til højre for næste Telefon, og vælg med [*]<br>og gentag punkt 4, eller afslut med [#][#] | System er<br>Klar til Akt.          |
|      | Der kan programmeres i alt otte Mobiltelefon numre til<br>modtagelse af SMS fra alarmen.                 |                                     |

#### 1.7.3 Valg af SMS-funktionalitet

Her bestemmes hvilke numre der modtager hvad fra alarmen.

Trin Procedure

| 1 | Tast [*][8][Teknikerkode] [851] for at sætte centralen i<br>service og gå til programmering af GSM/GPRS-<br>alarmsenderen                                                           | Tast Undersektio            |
|---|----------------------------------------------------------------------------------------------------|-----------------------------|
| 2 | Tast [343] for at definere hvad telefonnummer 1 skal<br>modtage. Menu 344 for SMS modtager 2, menu 345 for<br>SMS modtager 3 osv. )                                                 | 12345678                    |
| 3 | Tasterne [12345678] bruges nu til at aktivere/deaktivere<br>de forskellige optioner. (Se skema herunder for detaljer)<br>(Alle funktioner er default sat til at være on (aktiveret) | Vælg alternativ<br>12345678 |
| 4 | Når du har ændret/deaktiveret de ønskede funktioner<br>taster du [#] for at vende tilbage til hovedmenuen for<br>programmering af GSM/GPRS senderen (eks.)                          | Vælg alternativ<br>1 34 678 |
| 5 | Gentag punkt. 2 til 4 for at redigere SMS funktionaliterne for SMS modtagerne. Tast [#][#][#] for at afslutte                                                                       | System er<br>Klar til Akt.  |

| Option | Beskrivelse                                        |
|--------|----------------------------------------------------|
| 1      | SMS besked ved alarm/alarm restore (Std. ON)       |
| 2      | SMS besked ved sabotage/sabotage restore (Std. ON) |
| 3      | SMS besked ved tilkobling/frakobling (Std. ON)     |
| 4      | SMS besked ved system vedligehold (Std. ON)        |
| 5      | SMS besked ved system test (Std. ON)               |
| 6      | SMS besked ved interne hændelser (Std. ON)         |
| 7      | SMS besked (Std. ON)                               |
| 8      | SMS interaktiv/kommando (Std. ON)                  |

## 1.8 Ændring af koder

#### 1.8.1 Ændring af Servicekoden

Servicekoden ændres ved at følge nedenstående procedure:

| Trin | Procedure                                                                                             | Displayet viser:                 |
|------|----------------------------------------------------------------------------------------------------|----------------------------------|
| 1    | Tast [*][8][Teknikerkode] for at sætte centralen i service                                            | Vælg (000)<>Programlabels        |
| 2    | Tast [006] for at gå i menu 006 for at ændre servicekoden                                             | Vælg (001) <><br>Installatørkode |
| 3    | Tast [*]                                                                                              | Installatørkode<br>5555          |
| 4    | Tast ny Teknikerkode. Betjeningspanelet hopper herefter automatisk et trin tilbage. Afslut med [#][#] | System er<br>Klar til Akt.       |

#### 1.8.2 Ændring af system-masterkoden

System-masterkoden ændres ved at følge nedenstående procedure:

| Trin | Procedure                                               | Displayet viser:              |
|------|---------------------------------------------------------|-------------------------------|
| 1    | Tast [*][5][Masterkode] for at komme i brugerkode menu. | Tryk (*) ell <><br>Bruger 1 P |
| 2    | Tast [*][*]                                             | Tryk (*) ell <> kode          |
| 3    | Tast [*]                                                | Tast ny kode<br>1234          |
| 4    | Tast ny kode, og display viser:                         | Tryk (*) ell <><br>kode       |

5 Tast [#] [#] for at afslutte og gå til normal drift

#### 1.8.3 Oprettelse og ændring af brugerkode eller brik

Brugerkoder kan oprettes og ændres ved hjælp brug af en masterkode. Systemmasterkoden blev programmeret i afsnit 1.8.2 – men det er muligt også at tildele én eller flere af de normale brugerkoder master rettigheder.

| Trin | Procedure                                                                                                    | Displayet viser:              |
|------|----------------------------------------------------------------------------------------------------|-------------------------------|
| 1    | Tast [*][5][Masterkode] for at komme i brugerkode menu                                                                                                    | Tryk (*) ell <><br>Bruger 1 P |
| 2    | Tast [*] for ændre brugerkode 01 – eller brug piletasterne<br>til at bladre frem til den brugerkode der ønskes<br>oprettet/ændret og tast [*]                        | Tryk (*) ell <> kode          |
| 3    | Tryk [*][*]                                                                                                    | Tast ny kode<br>AAAA          |
| 4    | Tast ny kode, og display viser:                                                                                                    | Tryk (*) ell <><br>kode       |
| 5    | Systemet er nu klar for programmering af flere<br>brugerkoder. Gentag denne procedures trin 2 til 4 indtil<br>alle brugerkoder er programmeret, og afslut med [#][#] | System er<br>Klar til Akt.    |

#### 1.8.4 Ændring af brugerkode-attributter

| Trin | Procedure                                                                                                    |                                                                                                    | Displayet viser:                        |
|------|----------------------------------------------------------------------------------------------------|----------------------------------------------------------------------------------------------------|-----------------------------------------|
| 1    | Tast [*][5][Masterkode] for at komme til programmering af brugerkoder                                                                                    |                                                                                                    | Tryk (*) ell <><br>Bruger 1 P           |
| 2    | Bladr med pileta                                                                                                    | ast til ønsket bruger, og tast [*]                                                                             | Tryk (*) ell <><br>kode                 |
| 3    | Bladr med piletast til ønsket funktion, for eksempel brugervalg, og Tast [*]                                                                             |                                                                                                    | Tryk (*) ell <><br>Bruger valg          |
| 4    | Brug piletasterne [<] og [>] til at bladre hen til den<br>brugerkode attribut, som ønskes aktiveret for den valgte<br>brugerkode.                        |                                                                                                    | (*) for skift <><br>Masterkode <u>N</u> |
| 5    | Tilgængelige brugerkode-attributter er:                                                                                                    |                                                                                                    |                                         |
|      | Masterkode:                                                                                                    | Giver brugerkoden samme rettigheder som system masterkoden                                                     |                                         |
|      | Trussels kode:                                                                                                    | Sender en tavs trusselsalarm                                                                                   |                                         |
|      | Udkoble zone:                                                                                                    | Brugeren kan manuelt udkoble zoner                                                                             |                                         |
|      | Tlf. Adgang:                                                                                                    | Brugeren kan give tilladelse til fjern-service af systemet                                                     |                                         |
|      | Valg 5:                                                                                                    | Reserveret fremtidig funktion                                                                                  |                                         |
|      | Valg 6:                                                                                                    | Reserveret fremtidig funktion                                                                                  |                                         |
|      | Sirenetest:                                                                                                    | Giver et kort bip i sirenen ifbm. Tilkobling                                                                   |                                         |
|      | Engangsbruger:                                                                                                    | Brugeren kan tilkoble når som helst, men kan<br>kun frakoble én (1) gang pr døgn. Nulstilles ved<br>datoskift. |                                         |
| 6    | Tast [*] for at aktivere/deaktivere den valgte brugerkode-<br>attribut for den pågældende kode.                                                          |                                                                                                    | (*) for skift <>                        |
|      | N betyder at atributten er deaktivere, J betyder at attributten er aktiveret, afslut med [#][#]                                                          |                                                                                                    |                                         |
| 7    | Gentag punkterne 2 til 6 for de brugerkoder, hvis<br>attributter skal ændres.<br>Tast [#] for at afslutte programmeringen af brugerkode-<br>attributter. |                                                                                                    | System er<br>Klar til Akt.              |

## 2 Beskrivelser

## 2.1 Zonetyper

| Zonetype | Beskrivelse                                                                                                    |
|----------|----------------------------------------------------------------------------------------------------|
| 00       | Ikke programmeret (ubrugt zone)                                                                                                    |
| 01       | Forbikobler 1<br>Alarmer fra denne zonetype undertrykkes i indgangstid 1 og udgangstiden, som<br>programmeret i menu [005] – se afsnit 1.5 på side 5. Zonetypen anvendes typisk for<br>adgangsdøre.<br>Ved aktivering i tilkoblet tilstand, startes indgangstid 1. Zonetypen går i alarm, såfremt<br>systemet ikke er frakoblet ved udløb af indgangstid 1.                                                                            |
| 02       | Forbikobler 2<br>Alarmer fra denne zonetype undertrykkes i indgangstid 2 og udgangstiden, som<br>programmeret i menu [005] – se afsnit 1.5 på side 5. Zonetypen anvendes typisk for<br>adgangsdøre.<br>Ved aktivering i tilkoblet tilstand, startes indgangstid 2. Zonetypen går i alarm, såfremt<br>systemet ikke er frakoblet ved udløb af indgangstid 2.                                                                            |
| 03       | Direkte/Normal<br>Går direkte i alarmtilstand ved aktivering af zonetypen i tilkoblet tilstand. Anvendes typisk til<br>skalovervågning.                                                                                                    |
| 04       | Adgangsvej<br>Anvendes typisk til detektorer på adgangsvejen. Alarmer undertrykkes i indgangstiden og<br>udgangstiden. Går i alarm, såfremt systemet ikke er frakoblet ved udløb af indgangstiden.<br>Aktivering af denne zonetype i tilkoblet tilstand giver øjeblikkelig alarm.                                                                                                    |
| 05       | Adgangsvej – Fuld/Hjemme<br>Ved fuld tilkobling fungerer denne zonetype som zonetype 04. Ved hjemmetilkobling<br>undertrykkes alarmer fra denne zonetype.                                                                                                    |
| 06       | <ul> <li>Forbikobler – Fuld/Hjemme</li> <li>Ved fuld tilkobling fungerer denne zonetype som zonetype 01. Ved hjemmetilkobling undertrykkes alarmer fra denne zonetype.</li> <li><b>OBS!</b> Denne zonetype tilkobles kun hvis: zonetype 01 aktiveres under udgangstiden, eller hvis Fuld Tilkobling-tasten benyttes eller ved at taste [*][1] mens systemet er tilkoblet.</li> </ul>                                                   |
| 08       | 24-timer Brand<br>Standard ved trådløs røgmelder                                                                                                    |
| 09       | Direkte/normal – Fuld/hjemme<br>Ved fuld tilkobling fungerer denne zonetype som zonetype 03. Ved hjemmetilkobling<br>undertrykkes alarmer fra denne zonetype.                                                                                                    |
| 17       | 24-timer, Indbrud<br>Aktivering af denne zonetype aktiverer systemets siren(er) i den programmerede sirenetid<br>(se afsnit 1.5 på side 5) – uanset systemets koblingstilstand. Sirenen forbliver aktiveret i<br>hele sirenetiden eller indtil en gyldig brugerkode indtastes.<br>Vær opmærksom på, at den lokale alarmreaktion fra zonetypen kan gøres tavs, ved at<br>slukke option 1 i zoneegenskaberne for den programmerede zone. |

## 2.2 Liste over [\*]-kommandoer

Herunder findes en kort beskrivelse af Alexor systemets [\*]-kommandoer.

| [*]-kommando | Beskrivelse                                                                                              |
|--------------|----------------------------------------------------------------------------------------------------|
| [*][1]       | Forbikobling af zoner                                                                                    |
| [*][2]       | Vis fejllog                                                                                              |
| [*][3]       | Vis alarmlog                                                                                             |
| [*][4]       | Aktiver/deaktiver dørklokkefunktion                                                                      |
| [*][5]       | Programmering af brugerkoder og brugerkode-attributter (se også afsnit<br>0 og afsnit 1.8.4 fra side 13) |
| [*][6]       | Programmering af brugerfunktioner:                                                                       |
|              | [1] – Indstil tid og dato                                                                                |
|              | [4] – Systemtest                                                                                         |
|              | [5] – Aktiver DLS                                                                                        |
|              | [6] – Bruger-initieret DLS-opkobling                                                                     |
|              | [8] – Gangtest (bruger)                                                                                  |
|              | [9] – Aktiver "For sen frakobling" funktionen                                                            |
|              | <ul><li>[0] – Tidspunkt for "For sen frakobling" – se herover</li></ul>                                  |
| [*][7]       | Styring af PGM-udgang 1 og 2                                                                             |
| [*][8]       | Installatørprogrammering. Se de fleste afsnit af denne QuickGuide.                                       |
| [*][9]       | Tilkobling uden indgangstid                                                                              |
| [*][0]       | Hurtig udgang (ved tilkoblet)                                                                            |

## 2.3 Tegntabeller

Dette afsnit indeholder tabeller over de tegn der anvendes ved programmering af system-tekster – f.eks. zonetekster.

| Tast | For at indsætte / udføre                    |
|------|---------------------------------------------|
| [<]  | Flyt cursoren til venstre (foregående tegn) |
| [>]  | Flyt cursoren til højre (næste tegn)        |
| [*]  | Vælg / bekræft                              |
| [#]  | Escape / annuller                           |
| [0]  | Mellemrum                                   |
| [1]  | [A] [B] [C] [1]                             |
| [2]  | [D] [E] [F] [2]                             |
| [3]  | [G] [H] [I] [3]                             |
| [4]  | [J] [K] [L] [4]                             |
| [5]  | [M] [N] [O] [5]                             |
| [6]  | [P] [Q] [R] [6]                             |
| [7]  | [S] [T] [U] [7]                             |
| [8]  | [V] [W] [X] [8]                             |
| [9]  | [Y] [Z] [9] [0 / Ø]                         |

De specielle danske karakterer Æ, Ø og Å programmeres ved hjælp af ASCII-indtastning. Hvis dansk sprog er valgt i tastaturet (se afsnit 1.3.1 på side 2), kan de danske karakterer indtastes vha. følgende ASCII-koder:

| ASCII-kode | Indsætter |
|------------|-----------|
| 000        | Ø         |
| 001        | â         |
| 002        | Å         |
| 003        | æ         |
| 004        | Æ         |

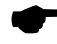

Stort Ø vælges ved at indsætte et 0 (nul) vha. fire tryk på 9-tasten i den normale label-programmering.

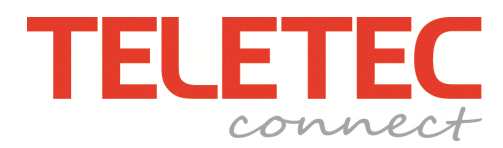

Teletec Connect A/S Virkeholm 3B 2730 Herlev Telefon: 7023 3050 www.teletec.dk